Paiement de factures

Comment ajouter un fournisseur à son compte BLC*Direct* ?

#### **Tutoriel**

Découvrir nos solutions numériques

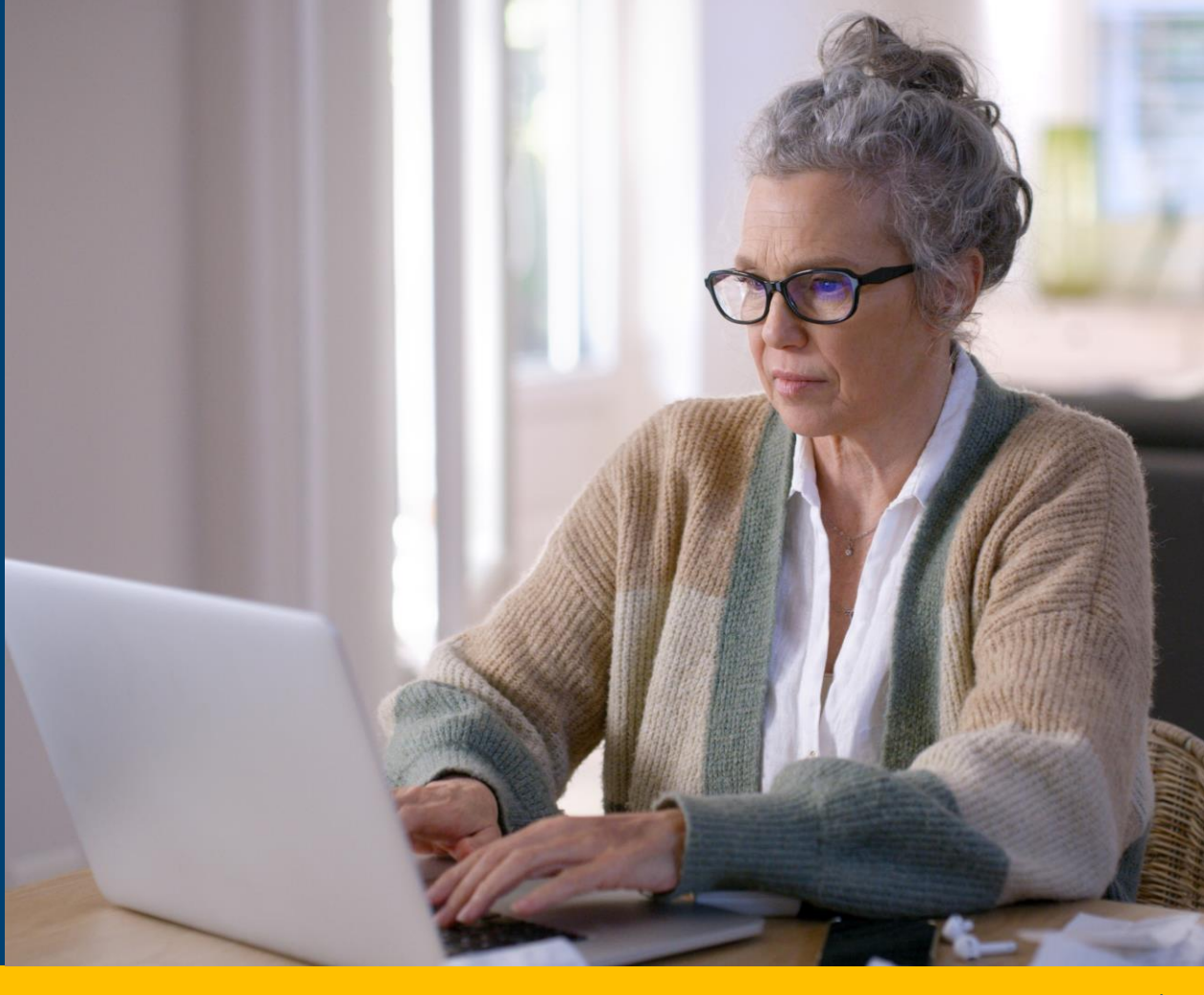

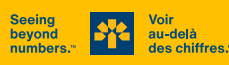

#### Ouvrez votre session client dans BLCDirect

banquelaurentienne.ca/fr

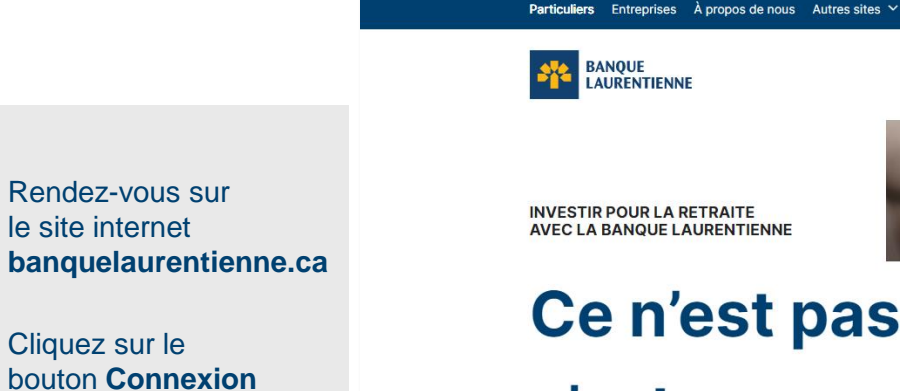

Choisissez **BLC**Direct

INVESTIR POUR LA RETRAITE AVEC LA BANQUE LAURENTIENNE

Ce n'est pas combien,

Contactez-nous

Cartes de crédit

Comptes

Qc → Francais →

Hypothèques

Connexion Y

Accès carte de crédit

BLCDirect

c'est avec qui.

Investir pour la retraite avec la Banque Laurentienne, c'est profiter de conseils sur mesure pour vivre votre retraite de rêve.

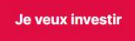

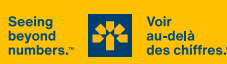

#### **Ouvrez votre session client dans BLC***Direct*

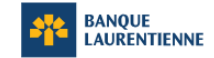

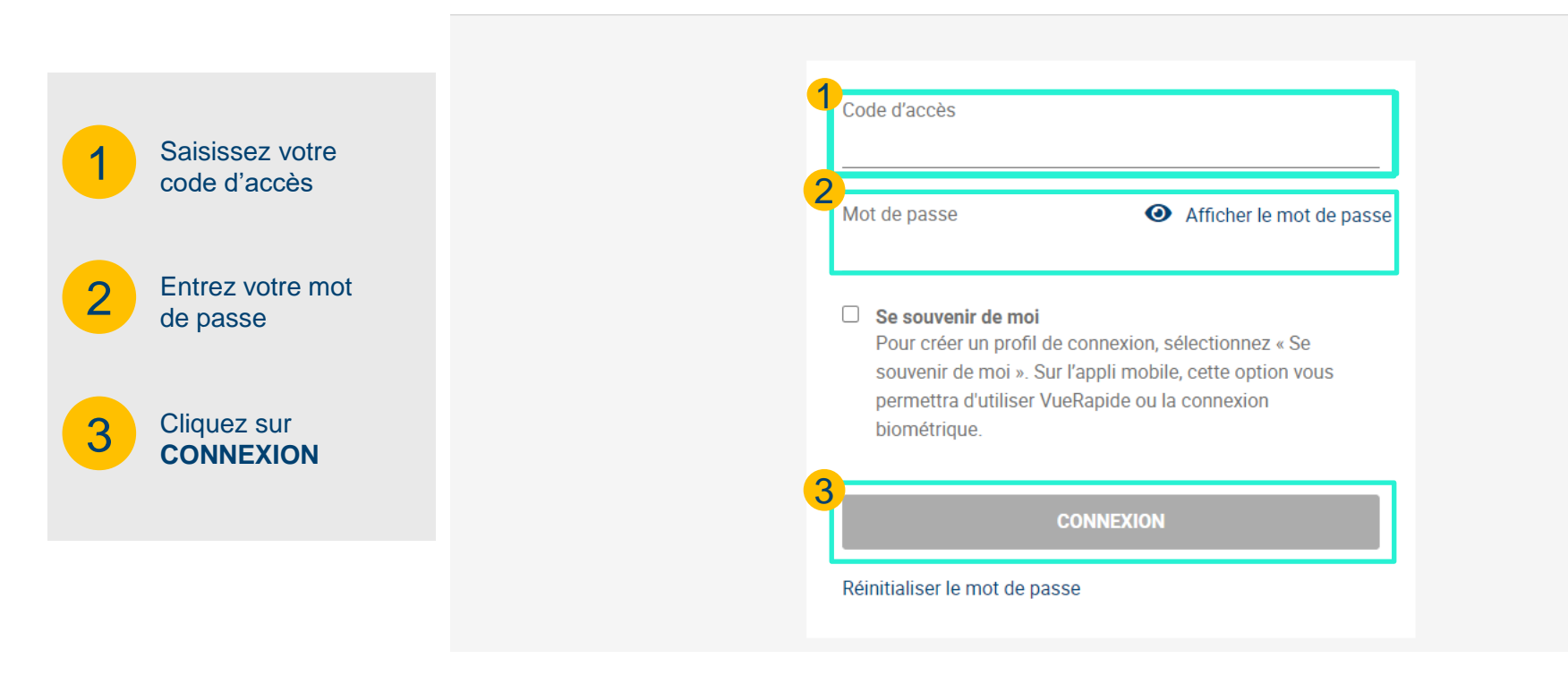

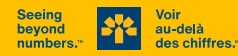

 Allez à l'onglet
 Payer des factures
 À partir du sousmenu, cliquez sur
 Ajout/suppression de fournisseur

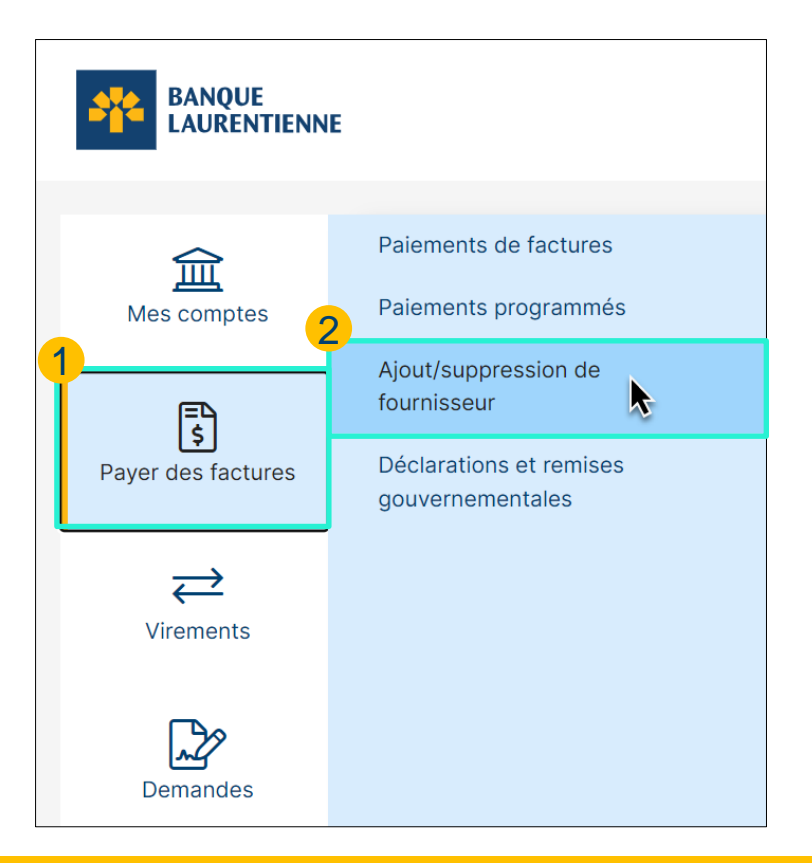

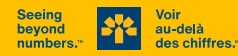

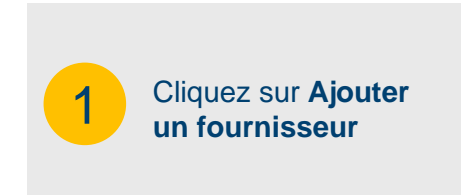

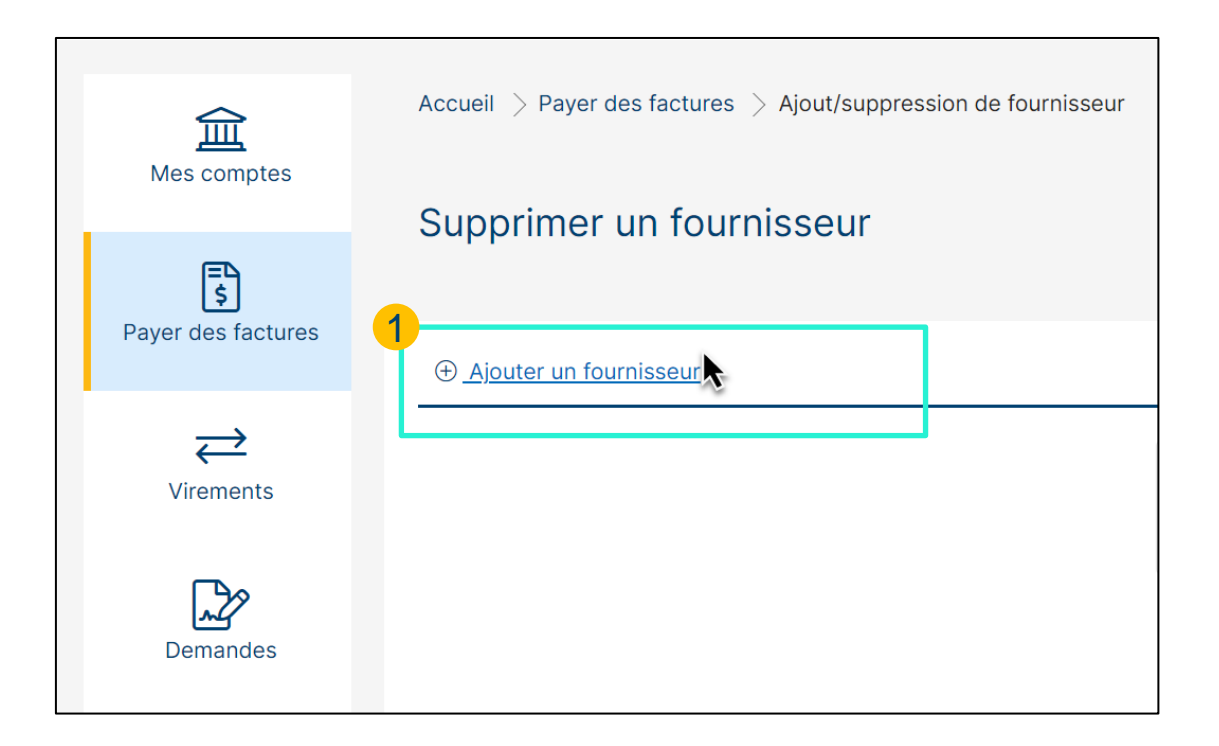

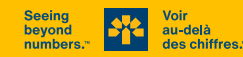

1

Effectuez une recherche par nom de fournisseur ou consultez la liste des fournisseurs par ordre alphabétique

2

Cliquez sur le bouton **Recherche** 

| 宜                  | Accueil $>$ Payer des factures $>$ Ajout/suppression de fournisseur |  |  |  |  |
|--------------------|---------------------------------------------------------------------|--|--|--|--|
| Mes comptes        | Ajout de fournisseur – Étape 1                                      |  |  |  |  |
| 5                  |                                                                     |  |  |  |  |
| Payer des factures | Rechercher un fournisseur par nom ou par ordre alphabétique         |  |  |  |  |
| Virements          | 1<br>Rechercher par nom Rechercher par ordre alphabétique           |  |  |  |  |
| <b>⊡</b> ≫         | Nom du fournisseur                                                  |  |  |  |  |
| Demandes           | Recherche                                                           |  |  |  |  |
| Messages           |                                                                     |  |  |  |  |

1

Une fois que vous avez trouvé le fournisseur, **cliquez sur celui-ci** 

| <u>ش</u><br>Mes comptes | Accueil $>$ Payer des factures $>$ Ajout/suppression de fournisseur |
|-------------------------|---------------------------------------------------------------------|
| <b>S</b>                | Ajout de fournisseur - Étape 2                                      |
| Payer des factures      | Sélectionner un fournisseur dans la liste suivante                  |
| Virements               | Rechercher par nom Rechercher par ordre alphabétique                |
| Demandes                | 1<br>V<br>VIDEOTRON LTEE                                            |
| Messages                |                                                                     |

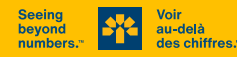

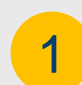

On vous demandera ensuite d'entrer le numéro de référence de la facture à payer.

Ce numéro se trouve sur la **facture du fournisseur**, et le format est indiqué sous la case à remplir (par exemple : Format : 9999999, alors entrez 7 chiffres).

> Cliquez sur le bouton Soumettre

| Mes comptes                    | Accueil > Payer des factures > Ajout/suppression de fournisseur                 |
|--------------------------------|---------------------------------------------------------------------------------|
| <b>E</b><br>Payer des factures | Ajour de lournisseur Etape o                                                    |
| <b>→</b><br>Virements          | Rechercher par nom Rechercher par ordre alphabétique Fournisseur VIDEOTRON LTEE |
| Demandes                       | Numéro de référence           123412312312           Format: 99999999999        |
| Messages                       | Annuler                                                                         |

au-delà

des chiffres.

# VOUS AVEZ RÉUSSI !

Si vous rencontrez des problèmes, n'hésitez pas à communiquer avec nous au **514 252-1846** ou, sans frais, au **1 800 252-1846** pour obtenir de l'aide.

#### Vous êtes maintenant prêt à payer votre facture en ligne sur BLC*Direct* ou au guichet automatique ! \*

\* Le fournisseur apparaîtra désormais dans votre liste de fournisseurs sur votre compte **BLC***Direct* et dès le lendemain au **guichet automatique**.

|                     |                                                                                                    | Bi<br>Dernière sess    | envenue<br>ion : | SE DÉCONN         | ECTER⊖ |  |
|---------------------|----------------------------------------------------------------------------------------------------|------------------------|------------------|-------------------|--------|--|
| Mes comptes         | Accueil > Payer des factures > Pa                                                                                                    | iements de factures    |                  |                   |        |  |
| 5                   | Paiements de factures ⑦                                                                                                    |                        |                  |                   |        |  |
| Payer des factulies | Pager des sectures                Ajouter des fournisseurs             Supprimer des fournisseurs             Afficher les palements programmés |                        |                  |                   |        |  |
| Virements           | Effectuer un palement Enregister un palement périodique                                                                                         |                        |                  |                   |        |  |
| Demandes            | Du compte Cholair un compte v Definir comme compte par défaut pour tous les paiements de factures                                               |                        |                  |                   |        |  |
| Messages            | à                                                                                                    | Compte                 | Montant          | Date<br>j/mm/aaaa |        |  |
| Mon profil          | UIDEOTRON LTEE                                                                                                    | Format: 123412312312   |                  |                   |        |  |
|                     | FOURNISSEUR 2                                                                                                    | Compte<br>123412312312 |                  |                   |        |  |
|                     | FOURNISSEUR 3                                                                                                    | Compte<br>123412312312 |                  |                   |        |  |